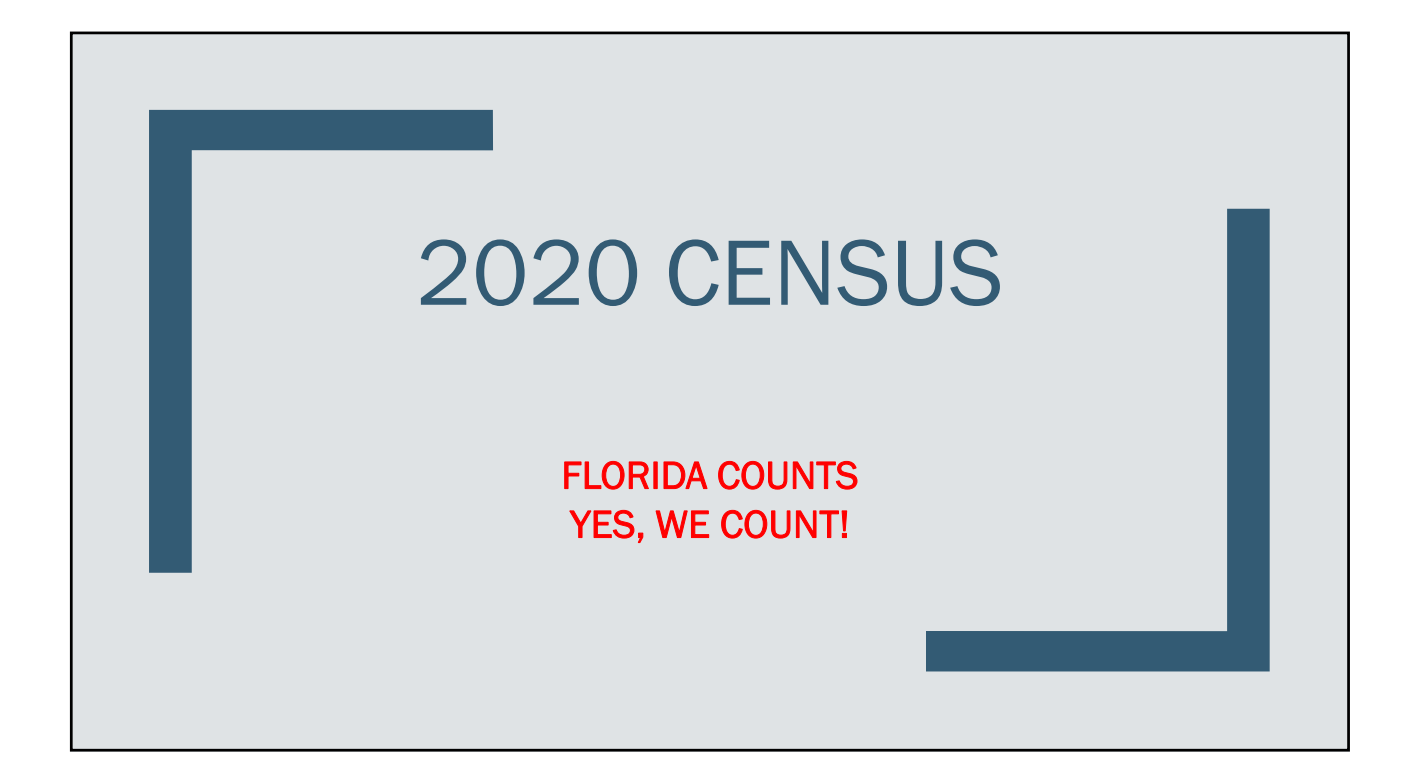

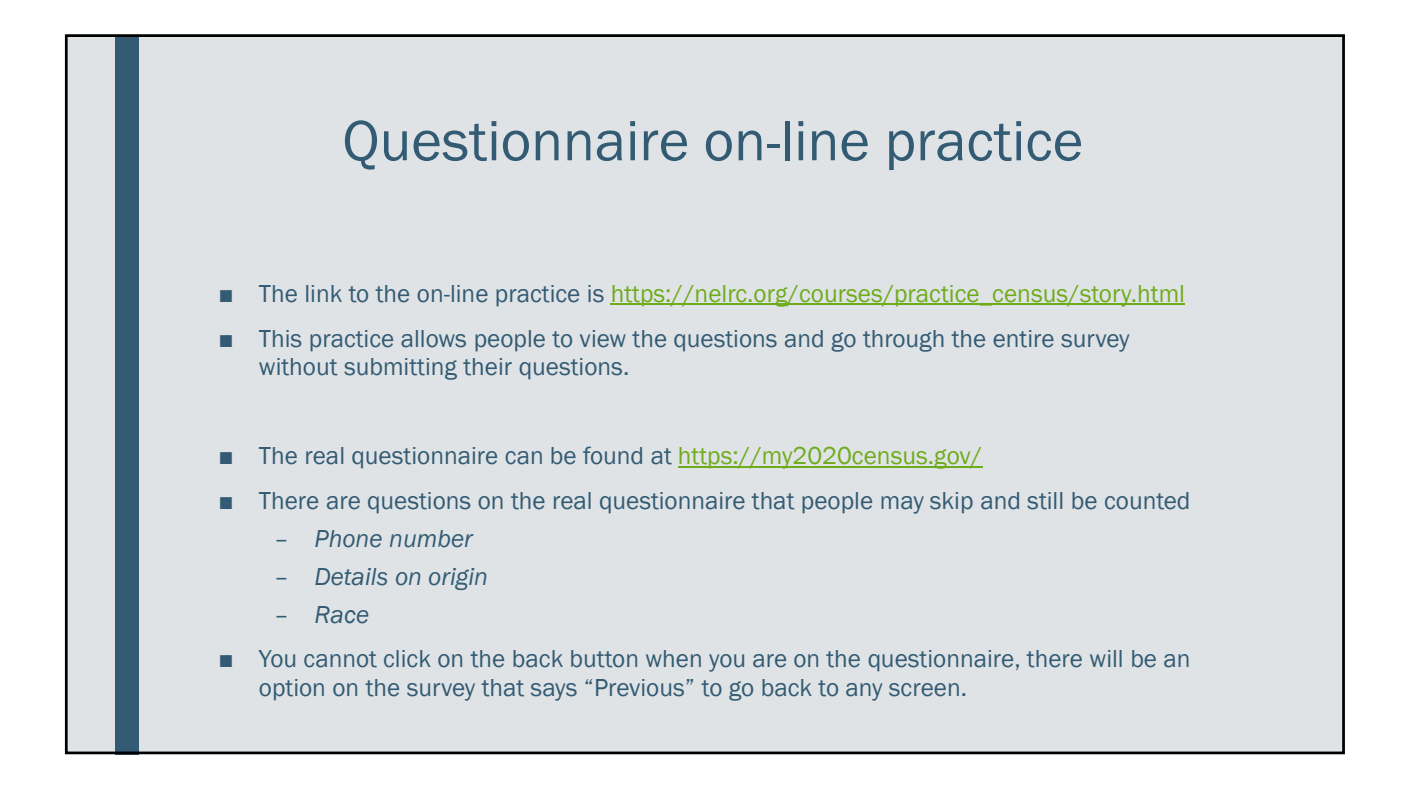

| <ul> <li>It's quick and e complete.</li> <li>It's safe, secure.</li> <li>Your response schools, roads.</li> <li>Results from th has in Congres</li> <li>Getting started</li> <li>You must compreturn later, yo</li> <li>Do not use the within the que set for best result Enable cookies</li> </ul> | asy. The 2020 Census que<br>, and confidential. Your in<br>telps to direct billions of<br>and other public service<br>e 2020 Census will be use<br>and your political repre-<br>lete your questionnaire of<br>u will have to start over,<br>web browser buttons (ba<br>tionnaire to navigate,<br>, use the latest version of | stionnaire will take about 1<br>Iformation and privacy are<br>dollars in federal funds to lo<br>d to determine the number<br>entation at all levels of gov<br>nce you begin. If you leave<br>ck, forward, or close brows<br>Chrome, Firefox, Internet E | 0 minutes to<br>protected.<br>.cal communities fo<br>of seats each state<br>ernment.<br>the questionnaire a<br>ar). Use the buttons<br>xplorer, or Safari. | yo<br>ST/       | Shap<br>our futur<br>ART HERE | Start Questionnaire |           | is<br>IS |
|----------------------------------------------------------------------------------------------------|----------------------------------------------------------------------------------------------------|----------------------------------------------------------------------------------------------------|----------------------------------------------------------------------------------------------------|-----------------|-------------------------------|---------------------|-----------|----------|
| ENGLISH                                                                                                    | ESPAÑOL 中文(简体                                                                                                    | TIÊNG VIỆT 한국어                                                                                                    | РУССКИЙ                                                                                                    | TAGALOG العربية | POLSKI FRANÇAI                | S KREYÒL AYISYEN    | PORTUGUÊS | 日本語      |
|                                                                                                    |                                                                                                    |                                                                                                    |                                                                                                    |                 |                               |                     |           |          |

| Address<br>Verification              | Household<br>Questions                      | People Questions    | Final Questions                 |
|--------------------------------------|---------------------------------------------|---------------------|---------------------------------|
| Please Log In                        |                                             |                     |                                 |
| Use the materials we mail            | ed to vou or left at vour door.             |                     |                                 |
| All the information that yo          | ou provide will remain confident            | ial.                |                                 |
| Where can I find my 12-di            | <u>git Census ID?</u>                       |                     |                                 |
| Please enter the 12-digit Census II  | ) found in the materials we mailed to you o | or left at          |                                 |
| your door.                           |                                             |                     |                                 |
|                                      |                                             |                     |                                 |
| Login                                |                                             |                     |                                 |
| If you do not have a Census ID. clic | k here.                                     |                     | Activate Windows                |
|                                      |                                             |                     | Co to Settings to activate Wind |
| ter your Census ID number            | r here then click login to move             | to the next screen. |                                 |

| Verification                     | Household<br>Questions                   | People Questions                  |               | Final Questions        |
|----------------------------------|------------------------------------------|-----------------------------------|---------------|------------------------|
| In order to collect your address | , we first need to know where you will t | e living on April 1, 2020. (Help) |               |                        |
| Please select where you will be  | living on April 1, 2020.                 |                                   |               |                        |
| ○ A U.S. state or the Distric    | t of Columbia                            |                                   |               |                        |
| O Puerto Rico                    |                                          |                                   |               |                        |
| ○ Somewhere else                 |                                          |                                   |               |                        |
|                                  |                                          |                                   |               | Next >                 |
|                                  |                                          |                                   |               | FRANCAIS               |
| ENGLISH ESPAÑ                    | ioL 中文(简体) TIÊNG VIỆT                    | 한국어 РУССКИЙ العربية T،            | AGALOG POLSKI | A still a to A line al |

| Verification                                      |                                                           | Household<br>Questions                                              | People Questions                                                                  | Final Question:                                      |
|---------------------------------------------------|-----------------------------------------------------------|---------------------------------------------------------------------|-----------------------------------------------------------------------------------|------------------------------------------------------|
| Where will you be livin                           | g on April 1, 2020? (Help)                                |                                                                     |                                                                                   |                                                      |
| Please provide a comp<br>residence, not a rural r | lete street address for you<br>oute or P.O. Box address u | r residence. Provide the street<br>used for mailing purposes. A str | address you would use to have a packa<br>eet address is the most helpful for proc | ge delivered directly to ye<br>essing your response. |
| Address Number                                    | Street Name                                               | Apt/Unit                                                            |                                                                                   |                                                      |
| Ex: 101                                           | Ex: N Main St                                             | Ex: Apt 23                                                          |                                                                                   |                                                      |
|                                                   | State                                                     | ZIP Code                                                            |                                                                                   |                                                      |
| City                                              | State                                                     |                                                                     |                                                                                   |                                                      |
| City                                              |                                                           | <b>v</b>                                                            |                                                                                   |                                                      |

| Census<br>2020 This is a practice  | census. None of your informatio | on will be submitted to the Census | Bureau or stored anywhere.                    |
|------------------------------------|---------------------------------|------------------------------------|-----------------------------------------------|
| Address Verification               | O<br>Household Questions        | O<br>People Questions              | O<br>Final Questions                          |
| Are you completing                 | the 2020 Census ques            | ionnaire for the addres            | ss below?                                     |
| 105 Beach Road<br>Anytown CA 99997 | For this practice cen           | sus, use this address. It is       | not a real address.                           |
| O Yes                              |                                 |                                    |                                               |
| O No                               |                                 |                                    |                                               |
|                                    |                                 | < Previous                         | Activate Windows<br>Go to settings to activat |
|                                    |                                 |                                    |                                               |

|                            | O                   |                      | O               |
|----------------------------|---------------------|----------------------|-----------------|
| Address Verification       | Household Questions | People Questions     | Final Questions |
| On April 1, 2020, will you | be living or stayin | g at 105 Beach Road? |                 |
|                            |                     |                      | •               |
| O Yes                      |                     |                      |                 |
| No                         |                     |                      |                 |
| 0                          |                     |                      |                 |
|                            |                     |                      |                 |
|                            |                     | < Previous           | Next >          |

| Address Verification       | Household Questions                 | People Questions | Final Question |
|----------------------------|-------------------------------------|------------------|----------------|
| What is your name a        | nd telephone number?                |                  |                |
| We will only contact you i | if needed for official Census Burea | u Business.      |                |
| First Name                 | Middle Name                         | Last No          | ame(s)         |
| 1                          |                                     |                  |                |
| Telephone Numbe            | r                                   |                  |                |
|                            |                                     |                  | Activate       |
|                            |                                     | < Previous       | GoNext         |

| Address Verification    | Household Questions        | Baapla Questians          | O             |
|-------------------------|----------------------------|---------------------------|---------------|
| Address vehicedion      |                            | Feoble Questions          | Findi Quesnoi |
| Including yourself, hov | v many people will be liv  | ing or staying at 105 BEA |               |
| For more information    | on who to include, click t | nere.                     |               |
| Number                  |                            |                           |               |
| Number                  |                            |                           |               |
|                         |                            |                           |               |
|                         |                            |                           |               |
|                         |                            | . Providence              | Activate      |
|                         |                            | < Previous                |               |

| Address Verification        | Household Questions         | People Questions        | Final Questic   |
|-----------------------------|-----------------------------|-------------------------|-----------------|
| W/L - L '- II               | •                           |                         | DO 4 D 4        |
| What is the name of eac     | n person who will be living | or staying at 105 BEACH | ROAD on April 1 |
| For more information on who | o to include, click here.   | Aguilar                 |                 |
| The names listed so far a   | are:                        | 0                       |                 |
| Vania Aguilar               |                             |                         |                 |
| 0                           |                             | 2022                    |                 |
| First Name                  | Middle Name                 | •<br>Last Nar           | me(s)           |
|                             |                             | 1                       | 0101110         |
|                             |                             |                         |                 |
|                             |                             |                         |                 |
|                             |                             |                         |                 |
|                             |                             |                         |                 |
|                             |                             |                         | Activate        |
| + Add another perso         | n                           | < Drovieus              | Go to Set       |

|                                             |                           | 0                                    |                                                    |
|---------------------------------------------|---------------------------|--------------------------------------|----------------------------------------------------|
| Address Verification                        | Household Questions       | People Questions                     | Final Questions                                    |
| We do not want to miss c                    | iny people who might      | be staying at 105 BEACH RO.          | AD on April 1, 2020.                               |
| For example:                                |                           |                                      |                                                    |
| <ul> <li>Children, related or</li> </ul>    | unrelated, such as new    | /born babies, grandchildren, c       | or foster children                                 |
| <ul> <li>Relatives, such as a</li> </ul>    | dult children, nieces, ne | ephews, cousins, or in-laws          |                                                    |
| <ul> <li>Roommates or other</li> </ul>      | er nonrelatives           | Ø                                    |                                                    |
| <ul> <li>People without a period</li> </ul> | ermanent place to live    | At this point, the rea               | al census will give y                              |
| The names listed so far a                   | re:                       | another opportunity may have missed. | / to add people you                                |
| Vania Aguilar                               |                           | However, this practi                 | ce census only allo                                |
| V Lisseth Aguilar                           |                           | for 3 people, so plea                | ase click next to                                  |
|                                             |                           | continue.                            |                                                    |
|                                             |                           | ·                                    | Activate Win                                       |
|                                             |                           | < Previous                           | <sup>Go to</sup> Next <sup>g</sup> > <sup>to</sup> |

| O                         |                                   | O                                     |                             |
|---------------------------|-----------------------------------|---------------------------------------|-----------------------------|
| Address Verification      | Household Questions               | People Questions                      | Final Questions             |
| On April 1, 2020, will th | ne house, apartment, or <u>mo</u> | bile home at 105 BEACH R              | OAD be -                    |
| Owned by you              | or someone in this household wi   | th a <u>mortgage</u> or loan (includi | ng <u>home equity</u> loans |
| Owned by you              | or someone in this household fre  | ee and clear (without a mortgo        | age or loan?)               |
| Rented?                   |                                   |                                       |                             |
| Occupied with             | out payment of rent?              |                                       |                             |
|                           |                                   |                                       |                             |
|                           |                                   | < Previous                            | Go t Next                   |

| Address Verification                               | Household Questions       | People Questions           | Final Questions      |
|----------------------------------------------------|---------------------------|----------------------------|----------------------|
| Of the people who will b<br>home on April 1, 2020? | e living at 105 BEACH ROA | AD, who will own the house | e, apartment, or mob |
| Select all that apply.                             |                           |                            |                      |
| 🗆 Vania Aguilar                                    |                           |                            |                      |
| 🔲 Lisseth Aguilar                                  |                           |                            |                      |
|                                                    |                           |                            |                      |
| None of the ab                                     | oove                      |                            |                      |
|                                                    |                           | < Previous                 | Next >               |

| Address Verific | cation                   | Household Questions                       | People Questions                 | Final Question          |
|-----------------|--------------------------|-------------------------------------------|----------------------------------|-------------------------|
|                 | o anon                   |                                           |                                  |                         |
| <b>* *</b>      | House                    | hold Questions                            |                                  |                         |
|                 | <b>Peopl</b><br>Please   | e Questions<br>continue answering the que | estions by selecting the START b | utton for a person.     |
| \$              | <b>Vania</b><br>Select S | Aguilar<br>START to begin answering the   | questions about this person.     | Start                   |
| 2               | Lisseth<br>Select S      | Aguilar<br>TART to begin answering the    | questions about this person.     | Start                   |
|                 |                          |                                           |                                  |                         |
|                 |                          |                                           | < Previous                       | Activate<br>Go to Setti |

| O                    |                     |                         | O               |
|----------------------|---------------------|-------------------------|-----------------|
| Address Verification | Household Questions | People Questions        | Final Question: |
| What is Vania Aguilc | ır's sex?           |                         |                 |
| O Male               | ?<br>The cens       | us only recognizes two  | sexes.          |
| O Female             | pick the            | one that feels most app | propriate.      |
|                      |                     |                         |                 |
|                      |                     | Burnieur                | Activate V      |

| Address Verification                                   | Household Questions                                                 | People Questions                             | O        |
|--------------------------------------------------------|---------------------------------------------------------------------|----------------------------------------------|----------|
|                                                        |                                                                     | -                                            |          |
| What is Lisseth Aguila                                 | r's date of birth?                                                  |                                              |          |
| Month                                                  | Day                                                                 | Year                                         |          |
|                                                        | 0                                                                   | 0                                            |          |
|                                                        |                                                                     |                                              |          |
| <b>Verify or enter con</b><br>For babies less than     | <b>rect age as of April 1, 202</b><br>n 1 year old, do not enter tl | <b>10.</b> 7<br>he age in months. Enter 0 as | the age. |
| Verify or enter con<br>For babies less than<br>0 years | rect age as of April 1, 202<br>n 1 year old, do not enter th        | 0. 7<br>he age in months. Enter 0 as         | the age. |

| _ |                      | 0                                 |                                  | 0                      |
|---|----------------------|-----------------------------------|----------------------------------|------------------------|
|   | Address verification | Household Questions               |                                  | Final Questio          |
| 0 | Is Lisseth Aguilar o | f Hispanic, Latino, or Spanis     | sh origin?                       |                        |
|   | □ No, not of H       | Hispanic, Latino, or Spanis       | h origin                         |                        |
|   | 🗌 Yes, Mexico        | an, Mexican American, C           | hicano                           |                        |
|   | 🗌 Yes, Puerto        | Rican                             |                                  |                        |
|   | 🗌 Yes, Cubar         | 1                                 |                                  |                        |
|   | 🗌 Yes, anothe        | er Hispanic, Latino, or Spa       | nish origin                      |                        |
|   | Enter, for exar      | nple, Salvadoran, Dominican, Colc | ombian, Guatemalan, Spaniard, Ec | uadorian, etc.         |
|   | L                    |                                   | < Previous                       | Go to <mark>Net</mark> |

| Address Verification | Household Questions                     | People Questions                      | Final Question |
|----------------------|-----------------------------------------|---------------------------------------|----------------|
| What is Lisseth A    | guilar's race?                          |                                       |                |
| Select one or more   | e doxes and enter origins. For t        | tnis census, Hispanic origins are r   | not races.     |
| U White              |                                         |                                       |                |
| Enter, for examp     | ole, German, Irish, English, Italian, L | Lebanese, Egyptian, etc.              |                |
|                      |                                         |                                       |                |
| Black or Africar     | American                                |                                       |                |
| Enter, for exam      | ole, African American, Jamaican,        | Haitian, Nigerian, Ethiopian, Somali, | etc.           |
|                      |                                         |                                       |                |
|                      |                                         |                                       |                |
| 🗌 American India     | n or Alaska Native                      |                                       | Activata       |
|                      |                                         | . Denviewe                            | Go to Settin   |

|            | fination                  | Usuashald Questions                                      | Deenle Questions                         | Final Quartia |
|------------|---------------------------|----------------------------------------------------------|------------------------------------------|---------------|
|            | llication                 | Household Questions                                      |                                          | Findi Quesilo |
| <b>⊻</b> 🏠 | House                     | ehold Questions                                          |                                          |               |
|            | Peop<br>Please            | le Questions<br>continue answering the question          | ns by selecting the START button for     | a person.     |
| ۲          | Vania<br>Vania A<br>EDIT. | a Aguilar<br>.guilar's questions have been comple        | eted. To change or view your answers, se | elect         |
| ۲          | Lisseth A<br>EDIT.        | <b>h Aguilar</b><br>Aguilar's questions have been comple | eted. To change or view your answers, s  | elect         |
|            | Final                     | Questions                                                |                                          | Activate      |
|            | Final                     | QUESIIONS                                                |                                          | Go to Setti   |

| Address Verification                                                                                                    | Household Questions                                                                                                    | People Questions                                                                                                    | Final Questions                                                           |
|----------------------------------------------------------------------------------------------------|----------------------------------------------------------------------------------------------------|----------------------------------------------------------------------------------------------------|---------------------------------------------------------------------------|
| We would like to make su<br>For example:<br>• With a parent, grandparet<br>• While attending college<br>• For a military assignment<br>• To be closer to a job or buu<br>• In a nursing home or group<br>• In a jail or prison<br>• At a seasonal or second re<br>Do any of the following p | ure everyone is only counted on<br>at, or other person<br>siness<br>b home<br>asidence<br>eople usually live or stay somew | ce. Some people live or stay in<br>question is a double check to<br>correctly listed people living a<br>where else, other than 105 BEAC | more than one place.<br>make sure that you<br>at this address.<br>H ROAD? |
|                                                                                                    |                                                                                                    |                                                                                                    |                                                                           |
|                                                                                                    |                                                                                                    |                                                                                                    |                                                                           |
| Lisseth Aguilar                                                                                                    |                                                                                                    |                                                                                                    |                                                                           |

| O                                                          |                         |                  |                       |
|------------------------------------------------------------|-------------------------|------------------|-----------------------|
| Address Verification                                       | Household Questions     | People Questions | Final Question        |
| Why does Vania Aguilar usually s<br>Select all that apply. | tay somewhere else?     |                  |                       |
| To be with a parent, grandp                                | parent, or other person |                  |                       |
| To attend college                                          |                         |                  |                       |
| For a military assignment                                  |                         |                  |                       |
| To be closer to a job or busi                              | ness                    |                  |                       |
| In a nursing home or group                                 | home                    |                  |                       |
| 🗌 In a jail or prison                                      |                         |                  |                       |
| At a seasonal or second res                                | idence                  |                  | A stiusta )           |
| For another reason                                         |                         | < Previous       | <sup>Go to</sup> Next |

|                                                                                        | Household Questions                                                                                                    | People Questions                                                         | Final Questions                                            |
|----------------------------------------------------------------------------------------|----------------------------------------------------------------------------------------------------|--------------------------------------------------------------------------|------------------------------------------------------------|
| You are almost finished and<br>not be able to access your<br>shown the confirmation pa | d are now ready to send your re<br>information or change any of<br>ge, you may close the web bro                                                                                                    | esponses. Once your questior<br>your responses. After you subr<br>wser.  | naire is submitted, you will<br>mit your responses and are |
| You must select SUBMIT to c                                                            | complete your questionnaire. W                                                                                                    | ould you like to submit your r                                           | esponses now?                                              |
|                                                                                        |                                                                                                    |                                                                          | _                                                          |
| 1                                                                                      | 120 C 120 C |                                                                          |                                                            |
|                                                                                        | Edit Questionnaire                                                                                                    | Submit Questionnaire                                                     |                                                            |
| This<br>su                                                                             | Edit Questionnaire<br>is a practice census, no<br>bmitted to the Census                                                                                                    | Submit Questionnaire<br>one of your information<br>Bureau or stored anyw | n will be<br>vhere.                                        |